# 中国科学技术大学 助教系统操作手册【学生】

# 目录

| 1. | 学生   |                 | 3  |
|----|------|-----------------|----|
|    | 1.1. | 登录              | 3  |
|    | 1.2. | 修改邮箱、手机         | 4  |
|    | 1.3. | 岗位查看及申请         | 4  |
|    |      | 1.3.1. 菜单导航     | 5  |
|    |      | 1.3.2. 功能说明     | 5  |
|    |      | 1.3.2.1. 岗位申请首页 | 5  |
|    |      | 1.3.2.2. 申请     | 6  |
|    |      | 1.3.2.3. 已申请    | 6  |
|    | 1.4. | 学生学业情况填写        | 7  |
|    |      | 1.4.1. 菜单导航     | 7  |
|    | 1.5. | 周汇报             |    |
|    |      | 1.5.1. 菜单导航     | 11 |
|    | 1.6. | 月汇报             |    |
|    |      | 1.6.1. 菜单导航     | 12 |
|    | 1.7. | 下载中心            | 13 |
|    |      | 1.7.1. 菜单导航     | 13 |
|    |      | 1.7.2. 功能说明     | 14 |

# 1. 学生

# 1.1. 登录

方式一:建议使用谷歌、微软 edge 浏览器登录系统。登录地址为: https://tam.cmet.ustc.edu.cn

如下图,点击新版系统登录入口后即可登录

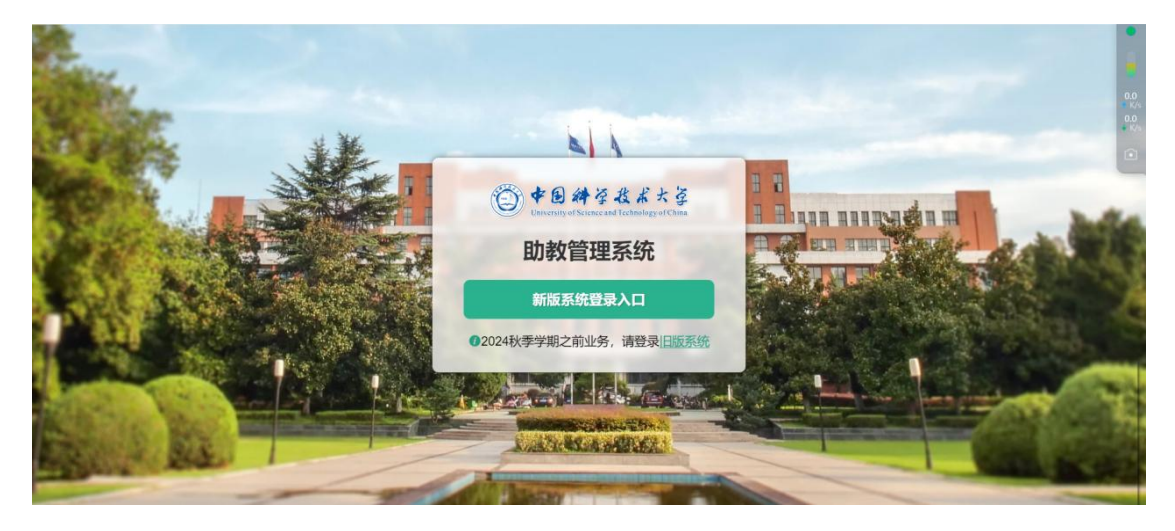

方式二: 登录学校官网: <u>https://www.ustc.edu.cn/</u>, 点击【本科生教

育】

| C 🖙 ustc.edu.cn                                              |                    |                             |      |        |              |
|--------------------------------------------------------------|--------------------|-----------------------------|------|--------|--------------|
| <ul> <li>网络课堂</li> <li>・</li> <li>・</li> <li>振考科力</li> </ul> | 大 ◎ 科大校友 ◎         | 在校师生                        |      |        |              |
| Universit                                                    | y of Science and T | 生ま大学<br>Fechnology of China |      | E With | <b>秋</b> 下英才 |
| and a start of a                                             | 学校概况               | 院系介绍                        | 师资队伍 | 本科生教育  | 研究生教育        |
|                                                              | 党建文化               | 科学研究                        | 发展规划 | 人才招聘   | 信息门户         |

### 点击【助教管理系统】

25 teach.ustc.edu.cn

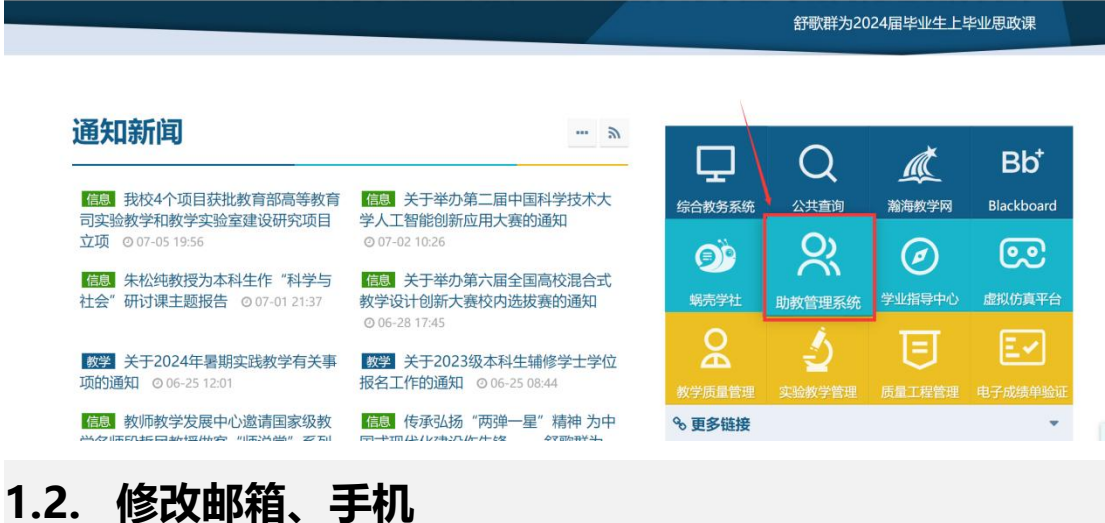

登录系统后,点击右上角头像按钮,在点击账户设置

| 🙆 助教管理系统 | ≡                                                     | 合 🕆 🖏 👯 👩                         |
|----------|-------------------------------------------------------|-----------------------------------|
| Q 搜索     |                                                       | 首页                                |
| 岗位查看及申请  |                                                       | 管理员学生                             |
| ■ 下载中心   | 2024年秋季学期<br>7月11日 星期四<br>星近登录时间: 2024-07-11 13:15:01 | <b>室</b> 迎 <sup>会</sup> 随<br>乘登出張 |
|          | 快                                                     |                                   |
|          |                                                       |                                   |
|          | 设置快持入口                                                |                                   |

#### 可对邮箱, 手机进行修改

| 账户设置 |                                                                                                    | [] | × |
|------|----------------------------------------------------------------------------------------------------|----|---|
| 登录名  |                                                                                                    |    |   |
| 邮箱   | The second second secon |    |   |
| 手机   | 11 - 31 Col                                                                                                    |    |   |
|      |                                                                                                    |    |   |

保存 取消

# 1.3. 岗位查看及申请

#### 菜单路径:岗位查看及申请

| 🕘 助教管理系统    | ≡                                                     | <u>ස</u> ආ      | Pa 23 🙃 |
|-------------|-------------------------------------------------------|-----------------|---------|
| Q 搜索        | 直页 こ                                                  |                 | 更多      |
| 岗位查看及申请     | 4                                                     |                 | /       |
| 下数中心        | 2024年秋季学期<br>7月11日 星期四<br>最近登录时间: 2024-07-11 17:04-24 | ······快捷入口····· | <       |
|             |                                                       | 下戦中心            |         |
|             |                                                       | 设置快连入口          |         |
| 1.3.2. 功能说! | 归                                                     |                 |         |

1.3.2.1. 岗位申请首页

点击岗位查看及申请后,选择正确的学年学期即可看到教务处开放的 助教申请批次,并且可以看到公告、岗位申请的起止时间、可申请的 课程、已申请的课程、参考津贴、课程详情等;

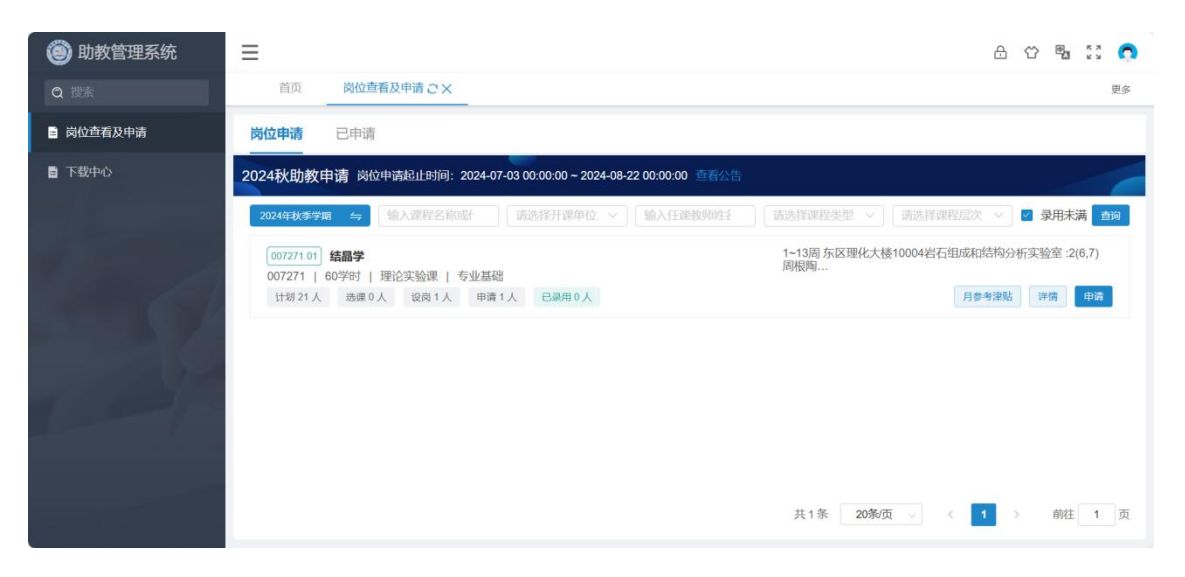

点击申请, 会显示岗位申请弹窗

- 默认显示自己的学号、姓名、院系、专业,可上传照片;
- 会自动带出教务系统中的本科毕业院校、EMAIL、手机号,均可 修改;
- 可以根据实际情况填写学过该课程或类似课程名称、学过该课程 或类似课程成绩、助教经理、申请说明、填写后保存即可;

| 🔘 助教管理系统         | =            |             |     |        |              | e e 🖷 🕄 👩                          |
|------------------|--------------|-------------|-----|--------|--------------|------------------------------------|
| Q IER            | 岗位申请         |             |     |        | C3 ×         | 見ら                                 |
| <b>圖</b> 岗位查看及申请 | 学号           |             | 姓名『 | e      | L 45 PD H    |                                    |
| ■ 下競中心           | 院系           | 科技传播系       | 专业  | 网络与新媒体 |              |                                    |
|                  | 本科毕业院校。      | 中国科学技术大学    |     |        |              | ◎ 录用未满 💼 📾                         |
|                  | EMAIL *      | above .     |     |        |              | 实验室 2(6,7) 周根陶<br>实验室 4(3,4,5) 周根陶 |
|                  | 手机号。         | 1767        |     |        |              | 学考准验 详细 申请                         |
|                  | 学过该课程或类似课程名称 | 无           |     |        |              |                                    |
|                  | 学过该课程或类似课程成绩 | 无           |     |        |              |                                    |
|                  | 助教经历         | 这是助教经历      |     |        |              |                                    |
|                  |              |             |     |        | 6/200        |                                    |
| of a state of    | 申请说明         | 我要申请这个课堂的原因 |     |        |              |                                    |
|                  |              |             |     |        | 11/200       |                                    |
|                  |              |             |     |        | 保存 取消        |                                    |
|                  |              |             |     |        | 共1条 20条页 ∞ 0 | 1 → 前往 1 页                         |

原则上一个学生只允许申请一条,但是若申请的课程不存在上课周次 冲突可以申请两条,若冲突会提示:

|           | 首页 <u>岗位直着及申请 C X</u>                                                                                   | 更多                                                 |
|-----------|----------------------------------------------------------------------------------------------------|----------------------------------------------------|
| ■ 岗位查看及申请 | <b>岗位申请</b> 已申请                                                                                         |                                                    |
| ■ 下線中心    | 2024秋助教申请 岗位申请起止时间: 2024-06-25 00:00:00 ~ 2024-07-31 00:00<br>27-11-11-11-11-11-11-11-11-11-11-11-11-11 | 200 直看公告<br>                                       |
| a comp    | 014066.01) 材料科学基础实验<br>014066   120学时   实验课   专业核心                                                      | 3~18周院系安排:4(6,7,8,9,10)<br>3~18周院系安排:4(6,7,8,9,10) |

1.3.2.3. 已申请

点击已申请,可以看到已申请的岗位信息,以及录用状态,可以取消 申请、打印申请表、查看详情等;

| 🕘 助教管理系统 | =                                                        |                                                |          |       |  |  |  |                               |                                            |          | æ | ¢ | ۳. | к л<br>к я | 0  |
|----------|----------------------------------------------------------|------------------------------------------------|----------|-------|--|--|--|-------------------------------|--------------------------------------------|----------|---|---|----|------------|----|
| Q 搜索     | 首页                                                       | 岗位 重 看 及 申 请 こ ×                               |          |       |  |  |  |                               |                                            |          |   |   |    |            | 更多 |
| 岗位查看及申请  | 岗位申请                                                     | 已申请                                            |          |       |  |  |  |                               |                                            |          |   |   |    |            |    |
| ■ 下級中心   | 2024年 <del>以多第</del><br>014127 01<br>014127  <br>计划 29 人 | 期 与<br>材料物性 未受用<br>60学时 1 理论课<br>透達 0 人 認尚 1 人 | 申请 0 人 已 | 己录用0人 |  |  |  | 1~18周 54<br>1~18周 54<br>申请时间: | 07 :5(3,4,5)<br>07 :5(3,4,5)<br>2024-06-27 | 17:12:26 |   |   |    | 算          | 8  |

#### 若被录用则会显示已录用;

| Q 搜索      | 首页 <u>岗位查看</u> 及申请 C ×                                                                                                    | 更多 |
|-----------|----------------------------------------------------------------------------------------------------|----|
| □ 岗位查看及申请 | 岗位申请 <b>已申请</b>                                                                                                    |    |
| В 下载中心    | 2024年秋季学期         与           014127.01         材料物性         已發用           014127         60学时   理论课           计划 29人         送課 0人         设岗 1人         申请 1人         已录用 1人 |    |
| 1000      |                                                                                                    |    |

## 1.4. 学生学业情况填写

1.4.1. 菜单导航

菜单路径: 学生学业情况填报

点击"学生学业情况填写",进入学生学业情况填写界面, 学生学业情况填写界面如下图

| ≡         |                                                            |                                                                                                   |                                                                                                    |                                                                                                    |                                                                                                    |                                                                                                    |                                                                                                    | ۵                                                                                                    | Ϋ́                                         | 5.7<br>8.9                                                                                                    | 0                                                                                                    |
|-----------|------------------------------------------------------------|---------------------------------------------------------------------------------------------------|----------------------------------------------------------------------------------------------------|----------------------------------------------------------------------------------------------------|----------------------------------------------------------------------------------------------------|----------------------------------------------------------------------------------------------------|----------------------------------------------------------------------------------------------------|----------------------------------------------------------------------------------------------------|--------------------------------------------|----------------------------------------------------------------------------------------------------|----------------------------------------------------------------------------------------------------|
| 首页        | 学生学业情况填扱こX                                                 | 周汇报                                                                                               |                                                                                                    |                                                                                                    |                                                                                                    |                                                                                                    |                                                                                                    |                                                                                                    |                                            | 更                                                                                                    | 3                                                                                                    |
| 学期        | 课堂号                                                        | 课程                                                                                                | 学生                                                                                                    | 学业日期                                                                                                    | 填报日期                                                                                                    | 授课教师                                                                                                    | 开课单位                                                                                                    |                                                                                                    |                                            | *                                                                                                    |                                                                                                    |
| 2024年秋季学》 | 朝 与                                                        | 输入名称硫代药甘                                                                                          | 输入姓名威学与主                                                                                                    |                                                                                                    |                                                                                                    | 输入线名成工号目                                                                                                    |                                                                                                    | ~ )                                                                                                    | 查询                                         | 重置                                                                                                    |                                                                                                    |
| 新增 修改     | 一般除 生 号入 土 号出                                              | 详惯                                                                                                |                                                                                                    |                                                                                                    |                                                                                                    |                                                                                                    |                                                                                                    |                                                                                                    | н                                          | ≡ ©                                                                                                    | Ē                                                                                                    |
| 课程编号/.    | 课堂号 授课教师                                                   | 开课单位 姓名                                                                                           | \$ <del>\$</del>                                                                                                    | 学业类型 学业日期                                                                                                    | 填报日期 督                                                                                                    | 注 成绩                                                                                                    | 是否及格                                                                                                    | 第几次作业                                                                                                    | 状态                                         |                                                                                                    |                                                                                                    |
|           |                                                            |                                                                                                   |                                                                                                    |                                                                                                    |                                                                                                    |                                                                                                    |                                                                                                    |                                                                                                    |                                            |                                                                                                    |                                                                                                    |
|           |                                                            |                                                                                                   |                                                                                                    |                                                                                                    |                                                                                                    |                                                                                                    |                                                                                                    |                                                                                                    |                                            |                                                                                                    |                                                                                                    |
|           |                                                            |                                                                                                   |                                                                                                    |                                                                                                    |                                                                                                    |                                                                                                    |                                                                                                    |                                                                                                    |                                            |                                                                                                    |                                                                                                    |
|           |                                                            |                                                                                                   |                                                                                                    | 5                                                                                                    |                                                                                                    |                                                                                                    |                                                                                                    |                                                                                                    |                                            |                                                                                                    | 译                                                                                                    |
|           |                                                            |                                                                                                   |                                                                                                    | · F.                                                                                                    |                                                                                                    |                                                                                                    |                                                                                                    |                                                                                                    |                                            |                                                                                                    |                                                                                                    |
|           |                                                            |                                                                                                   |                                                                                                    |                                                                                                    |                                                                                                    |                                                                                                    |                                                                                                    |                                                                                                    |                                            |                                                                                                    |                                                                                                    |
|           |                                                            |                                                                                                   |                                                                                                    | 智无数据                                                                                                    |                                                                                                    |                                                                                                    |                                                                                                    |                                                                                                    |                                            |                                                                                                    |                                                                                                    |
|           |                                                            |                                                                                                   |                                                                                                    |                                                                                                    |                                                                                                    |                                                                                                    |                                                                                                    |                                                                                                    |                                            |                                                                                                    |                                                                                                    |
|           |                                                            |                                                                                                   |                                                                                                    |                                                                                                    |                                                                                                    |                                                                                                    |                                                                                                    |                                                                                                    |                                            |                                                                                                    |                                                                                                    |
|           |                                                            |                                                                                                   |                                                                                                    |                                                                                                    |                                                                                                    |                                                                                                    |                                                                                                    |                                                                                                    |                                            |                                                                                                    |                                                                                                    |
|           | <ul> <li>         音页         <ul> <li></li></ul></li></ul> | 百页     学生学业情况項任ご×       7期     原景号       203日は秋亭9編 (生)     第二日日日日日日日日日日日日日日日日日日日日日日日日日日日日日日日日日日日日 | 画页     学生学业情况境扱 CX     用工程       プロ<br>2004年月を学習(雪)     確定<br>第二日     確定<br>第二日     確定<br>第二日       が治     所次     読法     年入     主 号出       詳細     所次     読法     年入     主 号出     評価       課程編号/…     課記号     読書教師     开講奉位     社会 | 百页     学生学业情况境报 CX     周正報       7月     度知号     現程     74       2024年以安字編 午     第4:25年8月(1日)     第4:25年8月(1日)     第4:25年8月(1日)       新樹     西田     主 号山     詳確       「「「「「「」」」」     第2号     原連約序     开理单位     姓名 | 百页     学生学业情况境限 ご义     周正報       デア県<br>認知者<br>(204年以及学学局 で)     課題号     課題     学生<br>報知日間     学生<br>報知日間       新聞     印入     土 印出     評価       新聞     印入     土 印出     評価       「健康報号/」     課題号     授業務時     开業単位     姓名       「健康報号/」     課題号     授業務時     开業単位     姓名       「健康報号/」     課題号     授業務時     开業単位     姓名       「日本     近日     日本     日本       「日本     日本     日本     日本       「日本     日本     日本     日本 | 函页         学生学业情况保護之义         周に担           デ用         原史号         確定         学生         学业日期         場所目期           武治(現代学習)         第         単人工会通793         回         回         回           武治(前)         東京(東京)         第         学业支援         学业日期         第           「健健編9/」         課記号         現識前時         打像前時         第         学         学业支援         学业日期         期期日期 信 | 画页     学生学业情况項接ぐX     周正照       デ規<br>(2024年代考学時 10)     1000     1000     1000     1000       新聞     市政     1000     1000     1000     1000       新聞     市政     1000     1000     1000     1000       新聞     市政     1000     1000     1000     1000       新聞     市政     1000     1000     1000     1000       「「「「」」」     1000     1000     1000     1000       「「」」     1000     1000     1000     1000       「「」」     1000     1000     1000     1000       「「」」     1000     1000     1000     1000       「「」」     1000     1000     1000     1000       「「」」     1000     1000     1000     1000       「「」」     1000     1000     1000     1000       「」」     1000     1000     1000     1000       「」」     1000     1000     1000     1000       「」」     1000     1000     1000     1000       「」」     1000     1000     1000     1000       「」」     1000     1000     1000     1000       「」」     1000     1000     1000       「」 | 百五         学生学业情况优集的ご义         周正田           予約         逆怒号         逆起         学生         学业日期         場所日期         防滞数約等         円滞中位           近         御政         年月         単八日         御田         日         日 | 正式       学生学业情况编辑 ごX       展正規         予照< | 正式       学生学业情况投展ぐX       周正規         第二章       第三章       第二章       第三章       第二章       第二章 | 正式       ●       ●       ●       ●       ●       ●       ●       ●       ●       ●       ●       ●       ●       ●       ●       ●       ●       ●       ●       ●       ●       ●       ●       ●       ●       ●       ●       ●       ●       ●       ●       ●       ●       ●       ●       ●       ●       ●       ●       ●       ●       ●       ●       ●       ●       ●       ●       ●       ●       ●       ●       ●       ●       ●       ●       ●       ●       ●       ●       ●       ●       ●       ●       ●       ●       ●       ●       ●       ●       ●       ●       ●       ●       ●       ●       ●       ●       ●       ●       ●       ●       ●       ●       ●       ●       ●       ●       ●       ●       ●       ●       ●       ●       ●       ●       ●       ●       ●       ●       ●       ●       ●       ●       ●       ●       ●       ●       ●       ●       ●       ●       ●       ●       ●       ●       ●       ●       ● |

点击"查询",会按所选查询条件"学期"、"课堂号"、"课程"、"学业类型"、"学业日期",查询添加的异常学生信息

| 首页 学生学业情况境报 | 0X                                             |                                                                                                    |                                                                                                    |                                                                                                    |                                                                                                    | æ                                                                                                    | $\circlearrowright$                                                                                                    | 57 6                                                                                                    |
|-------------|------------------------------------------------|----------------------------------------------------------------------------------------------------|----------------------------------------------------------------------------------------------------|----------------------------------------------------------------------------------------------------|----------------------------------------------------------------------------------------------------|----------------------------------------------------------------------------------------------------|----------------------------------------------------------------------------------------------------|----------------------------------------------------------------------------------------------------|
| 首页 学生学业情况填报 | ax                                             |                                                                                                    |                                                                                                    |                                                                                                    |                                                                                                    |                                                                                                    |                                                                                                    |                                                                                                    |
|             |                                                |                                                                                                    |                                                                                                    |                                                                                                    |                                                                                                    |                                                                                                    |                                                                                                    | 更多                                                                                                    |
| 学期 课堂号      | 课程    学生                                       | 学业日期                                                                                                    | 提交日                                                                                                    | 授课教师                                                                                                    | 学业类型                                                                                                    |                                                                                                    |                                                                                                    | ♦                                                                                                    |
| 2024年秋季 与   | 输入名称或 输入姓名或                                    |                                                                                                    |                                                                                                    | 输入姓名或                                                                                                    |                                                                                                    | ~) <b>[</b>                                                                                                    | 查询                                                                                                    | 重置                                                                                                    |
| 新增修改撤回删除 🖄  | - 导入 ☆ 导出 洋情                                   |                                                                                                    |                                                                                                    |                                                                                                    |                                                                                                    |                                                                                                    | н                                                                                                    | ≡ ⊗                                                                                                    |
| 课程编号/名称     | 课堂号                                            | 授课教师                                                                                                    | 姓名                                                                                                    |                                                                                                    | 学号                                                                                                    |                                                                                                    |                                                                                                    |                                                                                                    |
| 111         |                                                | 留无数语                                                                                                    | ★ 1 条 20                                                                                                    | <b>僚</b> 页 → 〈                                                                                                    | 1                                                                                                    | Ť                                                                                                    | 前往                                                                                                    | 1 页                                                                                                    |
|             | 2024年秋季 47<br>増 修改 撤回 删除 主<br>課任編号/名称<br>* ( - | 2024年秋季 今     紙入名祭織     紙入名祭織     紙入名祭織     紙入名祭織       灌     停衣     服用     勤除     主 导入     主 导出     详情       運程編号/名称     運登号 | 2024年秋季 49         細入名称成 細入姓名成 四           湾 伊衣 服回 服除 シ 与入 土 与出 详绪         連登号 接張数時           運程編号/名称         建登号 技速数時 | 2024年秋季 午     第人名称颂 第人法规《 二       酒 伊衣 第回 那時 主导人 主导出 详描<br>課程编号/女件     課堂号       現程編号/女件     課堂号       現在編号/女件     課堂号       現式取扱     近点保 0余 共 0 余 | 2024年秋季 午     第人名伊姆 単純之名伊姆 単純       第 伊政 御田 御除 主号人 主号出 評精       課程編号/公称     課室号       現現数時     姓文       正 | 2024年秋季 (***)       第二、公務総議       第二人名称総議       第二人名称総属       第二人名称総属       第二人名称総属       第二人名称総属       第二日         第一時 (***)       第日 (****)       第二日       第二日       第二日       第二日       第二日         第四日 (****)       第三日 (*****)       第四日 (************************************ | 2024年秋季       服人名称感 服人名称感 服人名称感 開入 性名       第         潜 停衣 服回 動物 主导入 主导出 详情          課程编号/公称       課留号       按課数時       姓名       学号         近日の日本       第       10       服人名称 学号          課程編号/公本       課留号       按課数時       姓名       学号         正式放振         第           正述指令の集 共の集 20条页 、 く 1 、 第 | 2024年秋季 午       第八名祭編 接入住名紙 四       第 供入名祭編 接入住名紙 ~ 599         第 件改 第回 那除 主导入 主导出 详情       一         課程編号/公称       課室号       推課数件       姓名       学号         課程編号/公本       課室号       推課数件       姓名       学号         正       正       正       正       正       日         正       日       日 <t< td=""></t<> |

点击新增添加异常学生学业情况,此界面可以进行修改撤回删除 操作

| 🕘 助教管理系统         | ≡                                | A 🗘 💱 👧      |
|------------------|----------------------------------|--------------|
|                  | 首页 周汇报 下载中心 学生学业情况境祝 C X         | 更多           |
| <b>冒</b> 岗位查看及申请 | <b>学生学业情况填写</b> □ ×              | 市 开课单位       |
| 学生学业情况填报         | 20                               |              |
| ■ 周汇报            | 部增学业关型。作业未交                      | H            |
| ■ 下载中心           | □ <b>学生</b> * 请选择学生,可多选 ✓        | 成績 是否及格 状态   |
|                  | <b>学业日期</b> <sup>▲</sup> 目 请选择日期 | 已提交          |
|                  | 第几次作业未交小测 请输入次数                  | 优秀 是 已提交     |
|                  | 留注●                              | 100 是 已提交    |
|                  | 0.500                            |              |
|                  |                                  |              |
|                  | 保存 取消                            |              |
|                  | 已选择 0 条 共 4 条 20条页               | 、 (1) が往 1 页 |
|                  |                                  |              |

选择导入按钮,下载模板后,按照模板填写后导入

| 🕘 助教管理系统  |                                                          |   |
|-----------|----------------------------------------------------------|---|
|           | 首页 周江服 下戦中心 学生学业情况境报 ご X 更                               | 8 |
| 6 岗位查看及申请 | 学期 遺室号 课程 学生 学业日期 提交日 预课款师 开算单位 ❤                        |   |
| 学生学业情况填报  | 2024年秋季 与                                                |   |
| 1 周汇报     |                                                          | Ð |
| 下载中心      | 写入         ×           課程編号/名称 语         日 备注 成績 是否及格 状态 |   |
|           | □ 210707/人工 2 选择导入文件 · Select文件 · D 选择 ·08-28 98 否 已爆突   |   |
|           | 210707/人工 2 注意:导入模板前三行分别为:标题,标题vey,提示信息: -08-23 已提交      |   |
|           | 210707/人工 2 <sup>-</sup> -08-28 已提交                      |   |
|           | 210707/人工 2' 上传 下载模板 取消 -08-23 优秀 是 已爆交                  |   |
|           | 210707/人工 21vrvnvz                                       |   |
|           | 210707/人工 210707                                         |   |
|           |                                                          |   |
|           |                                                          |   |
|           |                                                          |   |
|           |                                                          |   |

| 脊格式刷 ≫<br>■粘贴 ~ □ ~ 」 | <sup>未体</sup><br>B <i>I</i> ⊻ | ✓ 11 A ⊞ < <sup>2</sup> / <sub>2</sub> | → A <sup>+</sup> A <sup>-</sup><br>▲ • ⊗ • | н н н<br>Е Е Е | 전 ፺ 圓換(<br>Ξ 🖾 凿合) | ず 文本<br>キ・ ¥ ・ % | ✓ □ 转换 ~ 6 000 000 000 000 000 000 000 000 000 0 | □□ 行和列 ~ □□ 工作表 ~ | □ □ □ □ □ □ □ □ □ □ □ □ □ □ □ □ □ □ □ | 試 •    | 充、 創期<br>和、 ⑦篇 | 求 → 3日 冻<br>远 → Q 査 |
|-----------------------|-------------------------------|----------------------------------------|--------------------------------------------|----------------|--------------------|------------------|--------------------------------------------------|-------------------|---------------------------------------|--------|----------------|---------------------|
| A1                    | ~) @                          | f <sub>x</sub>   课程名称                  |                                            |                |                    |                  |                                                  |                   |                                       |        |                |                     |
| A                     | В                             | С                                      | D                                          | E              | F                  | G                | Н                                                | I                 | J                                     | K      | L              | м                   |
| 课程名称                  | 课堂号                           | 学生姓名                                   | 学号                                         | 学业类型           | 学业日期               | 分制               | 成绩                                               | 是否及格              | 第几次作业未交/小<br>测                        | 备注     |                |                     |
| ourseName             | lessonCode                    | studentName                            | studentCode                                | studiesType    | studiesDate        | pointType        | grade                                            | result            | indexNo                               | remark |                |                     |
| る墳                    | 必填                            | 必填                                     | 必填                                         | 必填             | 必填, 请填写y           | 小测/期中/期          | 小测/期中/期                                          | 小测/期中/期           | 非必填,适用于作业未                            | 非必填    |                |                     |
| 人工智能导论                | 210707.02                     |                                        |                                            |                |                    |                  |                                                  |                   |                                       |        |                |                     |
|                       |                               |                                        |                                            |                |                    |                  |                                                  |                   |                                       |        |                |                     |
|                       |                               |                                        |                                            |                |                    |                  |                                                  |                   |                                       |        |                |                     |
|                       |                               |                                        |                                            |                |                    |                  |                                                  |                   |                                       |        |                |                     |
|                       |                               |                                        |                                            |                |                    |                  |                                                  |                   |                                       |        |                |                     |
|                       |                               |                                        |                                            |                |                    |                  |                                                  |                   |                                       |        |                |                     |
|                       |                               |                                        |                                            |                |                    |                  |                                                  |                   |                                       |        |                |                     |
|                       |                               |                                        |                                            |                |                    |                  |                                                  |                   |                                       |        |                |                     |
|                       |                               |                                        |                                            |                |                    |                  |                                                  |                   |                                       |        |                |                     |
|                       |                               |                                        |                                            |                |                    |                  |                                                  |                   |                                       |        |                |                     |
|                       |                               |                                        |                                            |                |                    |                  |                                                  |                   |                                       |        |                |                     |
|                       |                               |                                        |                                            |                |                    |                  |                                                  |                   |                                       |        |                |                     |
|                       |                               |                                        |                                            |                |                    |                  |                                                  |                   |                                       |        |                |                     |
|                       |                               |                                        |                                            |                |                    |                  |                                                  |                   |                                       |        |                |                     |
|                       |                               |                                        |                                            |                |                    |                  |                                                  |                   |                                       |        |                |                     |
|                       |                               |                                        |                                            |                |                    |                  |                                                  |                   |                                       |        |                |                     |
|                       |                               |                                        |                                            |                |                    |                  |                                                  |                   |                                       |        |                |                     |
|                       |                               |                                        |                                            |                |                    |                  |                                                  |                   |                                       |        |                |                     |
|                       |                               |                                        |                                            |                |                    |                  |                                                  |                   |                                       |        |                |                     |

| 课堂 *  | 人工智能导论(210707.02) | ~ |
|-------|-------------------|---|
| 学业类型* | 请选择学业类型           | ^ |
| 学生*   | 缺勤                |   |
| 学业日期* | 作业未交              |   |
| 备注 0  | 小测成绩              |   |
|       | 期中成绩              |   |
|       | 期末成绩              |   |
|       | 其他                |   |

导入 execl 文档的学业类型必须为以上几种

| 🔘 助教管理系统  |                                                                                                    | er 23 🙃                            |
|-----------|----------------------------------------------------------------------------------------------------|------------------------------------|
| Q 搜索      |                                                                                                    | 更多                                 |
| 自 岗位查看及申请 | 学期 课堂号 读程 学生 学业日期 提交日 授谦教师 开课单位                                                                                                    | *                                  |
| 学生学业情况填报  |                                                                                                    | 「「「「」」「「」」「「」」「」」「「」」」「」」「」」」      |
| ■ 周汇报     |                                                                                                    | HEØ                                |
| ■ 下載中心    | 課程編号/240 译       子本       日 創注 成绩 呈音及指         造择与       通常       通常         う人失敗、愛導与人的政策存在错误、已時错<br>現信意在思上伸的文件中标注       取消         予載描記貸信息       取消         留无数据 | <b>桃志</b><br>,<br>,<br>,<br>,<br>, |

根据文档说明填写,导入错误有提示,根据提示修改

#### 根据提示后修改成功

| ← C 💮 https://tam.cm | t.ustc.edu.cn/test-pc/#/stu-studies-info-studer                  | nt/index            | A <sup>N</sup> 公 Q 搜索                                            | ( )       | () ζ≡ | · · · ·      |
|----------------------|------------------------------------------------------------------|---------------------|------------------------------------------------------------------|-----------|-------|--------------|
| 🕘 助教管理系统             | =                                                                | :入成功                |                                                                  |           | æ     | 0 X 👩        |
| Q 搜索                 | 首页 学生学业情况 実政 に へ                                                 | 网亚巴有汉中海             |                                                                  |           |       | 更多           |
| ■ 岗位查看及申请            | 学期 课堂号 课                                                         | 程 学生                | 学业日期 提交日                                                         | 授课教师 开    | 课单位   | *            |
| 学生学业情况填报             | 2024年秋季                                                          | 1入名称或 输入姓名或         |                                                                  | 输入姓名或     |       | <b>主讷</b> 重置 |
| ■ 周汇报                | 新増 修改 撤回 删除 生 导入                                                 | ☆ 导出 详情             |                                                                  |           |       |              |
| ■ 下級中心               | 適便編号/公称: 課空号         授课教师           PHYS1009A/         PHYS1009A | 姓名 学号<br>PB20010471 | 学业日期         建次日           読述         2024-08-29         2024-08 | 备注 成绩     | 是否及格  | 状态<br>已爆交    |
|                      |                                                                  |                     | 已选择0条 共1条                                                        | 20条/页 🗸 🧹 | 1 > 1 | ,<br>前往 1 页  |

注意:修改和删除的时候判断填报日期如果本周没有提交周汇报之前,均可以修 改或者删除这条数据

### 1.5. 周汇报

#### 1.5.1. 菜单导航

菜单路径:周汇报 学业情况填报完成后,在汇报日进行周汇报, 只能在汇报日撤回周汇报

| 汇报日                      | 课程编号/名称            | 课堂号      | 授课教师    | 开课单位  | 类型    | 提交状态 | 提交时间         | 操作            |
|--------------------------|--------------------|----------|---------|-------|-------|------|--------------|---------------|
| 2024-09-21<br>2024-09-22 | 003142/物理化学基础实验(上) | 31       |         | 化学物理系 | 本周无异常 | 已提交  | 2024-09-21 1 | 学生学业信息详情 撤回   |
| 2024-09-28<br>2024-09-29 | 003142/物理化学基础实验(J  | <        |         | 化学物理系 | 本周无异常 | 已提交  | 2024-09-29 1 | 学生学业信息详情 撤回   |
| 2024-10-12<br>2024-10-13 | 003142/物理化学基础实验(上) | 03142.01 | 吴红;-;春, | 化学物理系 | 本周无异常 | 已提交  | 2024-10-12 1 | 学生学业信息详情   撤回 |

003142/初曲化字基础实验(F) 003142.01 学科学科者 化字初曲条 本周无异常 已提及 2024-09-只允许在汇报日撤回周汇报 × 确认

| 🔘 助教管理系统 | ≡                        |               |                                        |          |           |             | æ        | o II 📀 |
|----------|--------------------------|---------------|----------------------------------------|----------|-----------|-------------|----------|--------|
| Q 搜索     | 首页                       | 周汇报こと         |                                        |          |           |             |          | 更多     |
| 岗位查看及申请  | 学期                       | 课堂号 课         | []]][]]]][]]]][]]]]]]]]]]]]]]]]]]]]]]] | 「报日 授選   | 10 後田     | 状态          |          |        |
| 学生学业情况填报 | 2024年秋季 1 年              |               |                                        |          | 4名武] [    | ~           | E        |        |
| ■ 周汇报    |                          |               |                                        |          |           |             |          | HE®    |
| ■ 下恭中心   | 二 汇报日                    | 课程编号/名称       | 课堂号                                    | 授课教师     | 类型        | 提交状态        | 操作       |        |
|          | 2024-09-07<br>2024-09-08 | 210707/人工智能导论 | 210707.02                              | 200 S    |           | 未提交         | 学生学业信息洋情 | 提交     |
|          | 2024-09-14               | 210707/人工智能导论 | 210707.02                              | A 1992   |           | 未提交         | 学生学业信息详情 | 提交     |
| 100      | 2024-09-21               | 210707/人工智能导论 | 210707.02                              | 100      |           | 未提交         | 学生学业信息详情 | 提交     |
|          | 2024-09-28<br>2024-09-29 | 210707/人工智能导论 | 210707.02                              | 1947 - C |           | 未提交         | 学生学业信息详情 | 提交     |
|          |                          |               |                                        |          | 已选择0条 共4% | 条 20条/页 ∨ 《 | 1 > 前    | 往 1 页  |

# 1.6. 月汇报

1.6.1. 菜单导航

菜单路径:月汇报

学生在月汇报日内进行汇报

月汇报界面可以看到需要汇报的课程,部分课程允许补汇报,允许补汇报前面月份的未提交的月汇报。

| 🔘 助教管理系统 | ≡        |           |        |      |          |      |           |       |      |      |         |      |         |      | 8 ℃           | к ж<br>к ж | 0  |
|----------|----------|-----------|--------|------|----------|------|-----------|-------|------|------|---------|------|---------|------|---------------|------------|----|
|          | 首页       | 月汇版の      | ×      |      |          |      |           |       |      |      |         |      |         |      |               | ġ          | Eß |
| 岗位查看及申请  | 学期       |           | 课登号    |      | 课程       | ,    | 受课款师      | 汇报状   | 5    | 评价状态 |         | 评价结果 |         | 完成状态 |               | *          | 5  |
| 学生学业情况填报 | 2024年秋   | 季学用 ≒     |        |      | 输入名称项代码资 | n (  | 自人姓名威王马奇消 |       |      |      |         |      |         |      | × 10          | ) III      |    |
|          |          |           |        |      |          |      |           |       |      |      |         |      |         |      |               | - = (      | 0  |
| ∃ 月汇报    | 月份       | 课程编号/名称   | 课堂号    | 授课教师 | 课程类型     | 汇报状态 | 课程和助救工    | 评价状态  | 评价结果 | 完成状态 | 总评      | 是否补照 | 查看汇报    | 查看评价 | 操作            |            |    |
| S TEMA   | 7月       | 210707/入工 | i e    |      | 理论课      | 未汇报  |           | 未评价   |      | 未完成  |         | 否    | 查看汇报    | 查看评价 | 补汇版           |            |    |
| Filtrage | 8月       | 210707/人工 | 100000 | 111  | 理论课      | 未汇报  | 未开课的数末    | . 未评价 |      | 未完成  |         | 香    | 查看汇报    | 查看评价 | 汇积            |            |    |
|          | 9月       | 210707/人工 | 21070  | 11   | 理论课      | 未汇报  | 未开课助教已    | . 未评价 |      | 未完成  |         | 否    | 查看汇报    | 查看评价 | 汇版            |            |    |
|          | 4.9.4.00 |           |        |      |          |      |           |       |      |      | 已逃撑 0 条 | 共3条  | 20象/页 > | < 1  | ▶   4<br>> 前柱 | 1 2        | -  |

点击汇报,进行月汇报填写,学生学业情况填报在月报中按照周报自动生成的起

止周次、按照学生学业情况填报信息、填报日期来自动汇总。

| 🕘 助教管理系统                                                                                                 | ≡                   |       |      |    | e e :: 😜 |  |  |  |  |
|----------------------------------------------------------------------------------------------------|---------------------|-------|------|----|----------|--|--|--|--|
| Q 搜索                                                                                                    | 首页月汇报ご×             |       |      |    | 東多       |  |  |  |  |
| ■ 岗位查看及申请                                                                                                | ← 月汇报填写             |       |      |    |          |  |  |  |  |
| 学生学业情况填报                                                                                                 | 授课教师                |       |      |    |          |  |  |  |  |
|                                                                                                    | 学生学业信息填报汇总情况        |       |      |    |          |  |  |  |  |
| ■ 月汇报                                                                                                    | 课程名称                | 课堂号   | 学业类型 | 总数 |          |  |  |  |  |
| 下载中心                                                                                                    |                     |       | 暂无数据 |    |          |  |  |  |  |
| <ul> <li>未开课,助晚未开展工作 未开课,助收己开展工作 ● 已开课,助收己开展工作 ● 已结课,助收工作未结束 ● 已结课,助收工作已结束</li> <li>1完成购位职责情况</li> </ul> |                     |       |      |    |          |  |  |  |  |
| 1000                                                                                                    | 2010-04<br>内容 完成工作量 |       |      |    |          |  |  |  |  |
|                                                                                                    | 脑层听课(一节等于45分钟)      | 1     |      |    |          |  |  |  |  |
|                                                                                                    | 答疑                  | 波 1   |      |    |          |  |  |  |  |
| 1 have the                                                                                               | 习题课                 | ₩ 1   |      |    |          |  |  |  |  |
|                                                                                                    | 批改作业                | 次 1   |      |    |          |  |  |  |  |
|                                                                                                    | 课堂指导                | 波 [ 1 |      |    |          |  |  |  |  |
|                                                                                                    | 完成指导教师布置的其他工作       | 1     |      |    |          |  |  |  |  |

如果课程有多位教师,选择多位教师,需所有选择教师都完成评价;才算完成月

汇报。

| 🔘 助教管理系统          | ≡              |               | a e :: 👩 |
|-------------------|----------------|---------------|----------|
| Q 搜索              | 首页月汇版ご×        |               | 重多       |
| 前位查看及申请           | ← 月汇报填写        |               |          |
| 学生学业情况填报          |                | 理论课           | · *      |
| ■ 周汇报             | 内容             | 突成工作量         |          |
| □ 月汇报             | 蘭堂听谭(一节等于45分钟) | 1             |          |
| ■ 下载中心            | 答疑             | 22 1          |          |
|                   | 习题课            | 8             |          |
|                   | 批改作业           | 27 1          |          |
| والمتحدث والمراجع | 课堂指导           | 次 1           |          |
|                   | 完成指导教师布置的其他工作  | 1             |          |
|                   | 建议和意见          |               |          |
| 1000              | 請输入内容          |               |          |
|                   |                |               | 0/500    |
|                   | 请选择评价教师        |               |          |
|                   |                |               |          |
|                   |                | <b>現</b> 交 取消 |          |

## 1.7. 下载中心

1.7.1. 菜单导航

## 菜单路径:下载中心

| 🔘 助教管理系统  | 三 合 ひ 階 23 🙃                                          |
|-----------|-------------------------------------------------------|
| Q 搜索      | <u>首页</u> の 更多                                        |
| 自 岗位查看及申请 |                                                       |
| D 760+0   | 2024年秋季学期<br>7月11日 星期四<br>最近登录时间: 2024 07 11 17 04 24 |
|           | 快 捷 入 □                                               |
|           |                                                       |
|           | 设置快进入口                                                |

1.7.2. 功能说明

### 此菜单可以看到教务处上传的相关文件,可以选择下载。

| 🔘 助教管理系统  | Ξ             | a 🕆 🖥 👯 🧔 🧳  |
|-----------|---------------|--------------|
| Q 搜索      | 首页 下敬中心 ご ×   | 更多           |
| 自 岗位查看及申请 | 文件            | ž            |
| ■ 下載中心    | 10/2/P6/9/81  |              |
|           | 22年 文件支援 友布助问 | M H B        |
|           |               | *            |
|           |               | _            |
|           |               | 1            |
|           |               |              |
| 1000      | 55,7,8010     |              |
|           | E/,03a        | 8.1<br>• 10- |